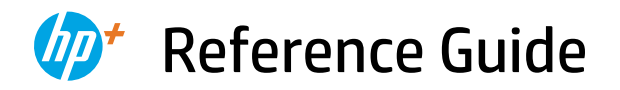

Guide de référence Guía de referencia

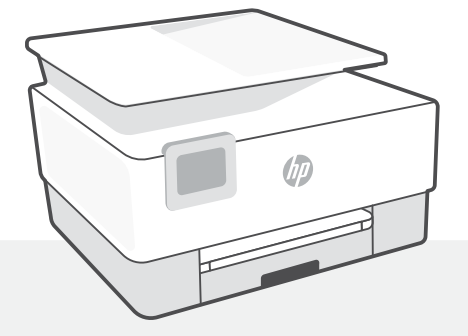

# HP OfficeJet 8010e series

## **Control panel**

## Dashboard

Open the Dashboard by touching or swiping at the top of the display to access printer tasks and status.

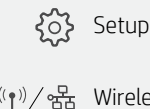

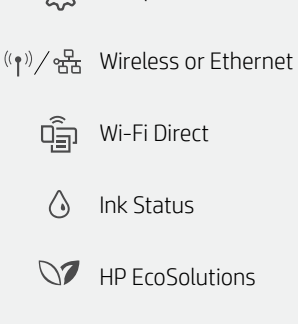

Back

Home

Help

仚

?

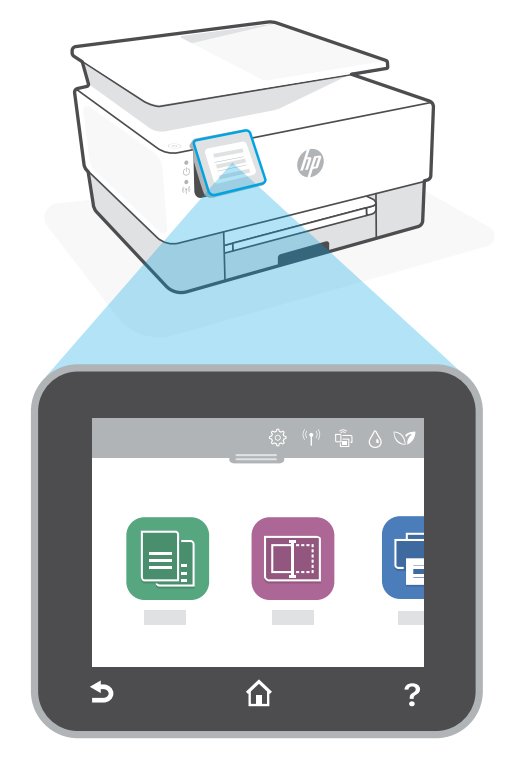

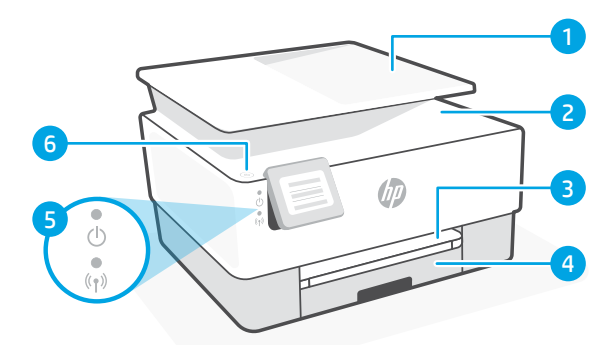

# **Printer features**

- Document feeder 1
- 2 Scanner lid
- 3 Output tray
- Input tray 4
- Power light and Wireless light 5
- 6 Power button

## Do not use USB for setup

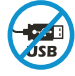

Printers with a label covering the USB port must be set up with HP Smart and an Internet connection. After setup, you can print using a USB cable if needed, but the printer must also remain connected to the Internet.

# English

# Help and tips for Wi-Fi and connectivity

If the software is unable to find your printer during setup, check the following conditions to resolve the issue.

| Potential Issue                                                                    | Solution                                                                                                    |
|------------------------------------------------------------------------------------|----------------------------------------------------------------------------------------------------|
| Printer Wi-Fi setup mode timed out                                                 | <ul> <li>If the blue Wi-Fi light is not blinking, the printer might not be in Wi-Fi setup mode. Restart setup mode:</li> <li>1. Swipe down to open the control panel Dashboard.</li> <li>2. Touch () &gt; Network Setup &gt; Restore Network Settings. Touch Yes, when prompted.</li> <li>3. Wait for one minute. Close and reopen HP Smart, and then try connecting again.</li> </ul> |
| Computer or mobile device too far from printer                                     | Move your computer or mobile device closer to the printer. Your device might be out of range of the printer's Wi-Fi signal.                                                                                                    |
| Computer connected to a Virtual<br>Private Network (VPN) or remote<br>work network | Disconnect from a VPN before installing HP Smart<br>software. You can't install apps from the Microsoft<br>Store when connected to a VPN.<br>Connect to the VPN again after finishing printer setup.<br><b>Note:</b> Consider your location and the security of<br>the Wi-Fi network before disconnecting from a<br>VPN.                                                               |
| Wi-Fi turned off on computer<br>(computer connected by Ethernet)                   | If your computer is connected by Ethernet, turn on<br>the computer's Wi-Fi while setting up the printer.<br>You don't need to disconnect the Ethernet cable.                                                                                                    |
| Bluetooth and location services<br>are turned off on your mobile device            | If setting up with a mobile device, turn on Bluetooth<br>and location services. This helps the software find<br>your network and printer.<br><b>Note:</b> Your location is not being determined and<br>no location information is being sent to HP as<br>part of the setup process.                                                                                                    |

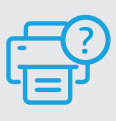

## **Help and Support**

For printer troubleshooting and videos, visit the HP support site. Enter your model name to find the printer.

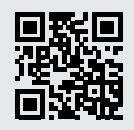

hp.com/support

## Panneau de commande

#### Tableau de bord

Ouvrez le tableau de bord par un mouvement d'effleurement ou de glissement en haut de l'écran pour accéder aux tâches et à l'état de l'imprimante.

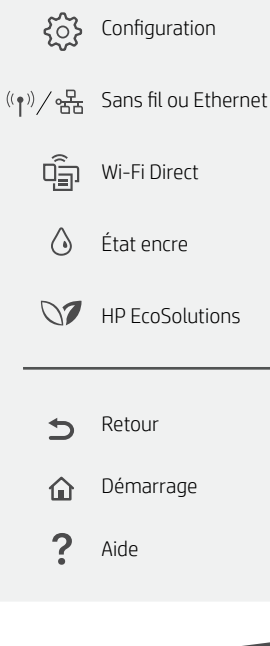

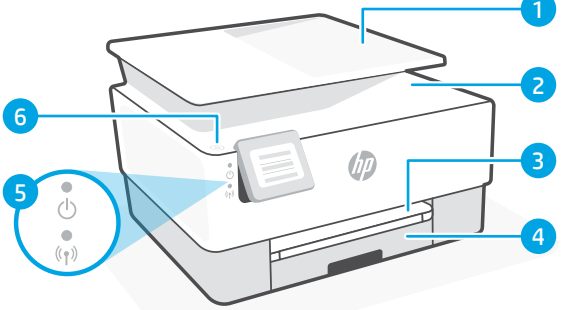

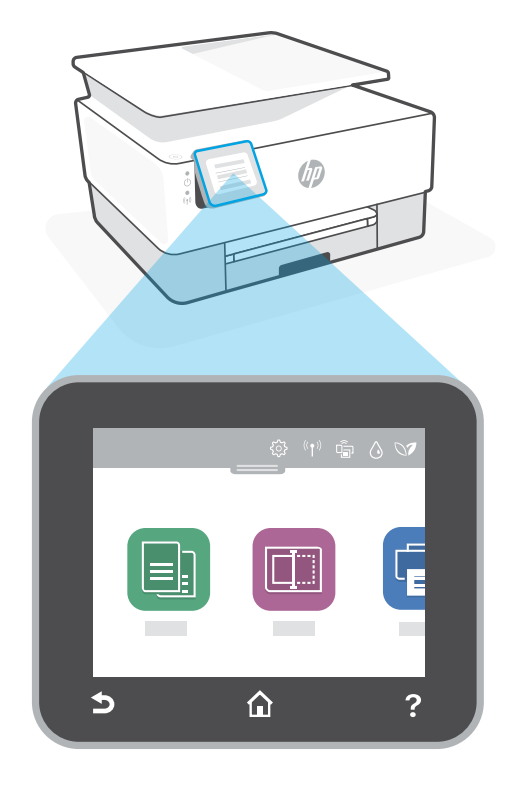

## Caractéristiques de l'imprimante

- 1 Chargeur de documents
- 2 Capot du scanner
- 3 Bac de sortie
- 4 Bac d'alimentation
- 5 Voyant d'alimentation et voyant Sans fil
- 6 Bouton Marche/arrêt

## N'utilisez pas le port USB pour la configuration

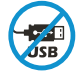

Les imprimantes dotées d'une étiquette recouvrant le port USB doivent être configurées avec HP Smart et une connexion Internet. Après la configuration, vous pouvez imprimer à l'aide d'un câble USB si nécessaire, toutefois l'imprimante doit rester connectée à Internet.

# Aide et conseils pour le Wi-Fi et la connectivité

Si logiciel ne parvient pas à trouver votre imprimante pendant la configuration, vérifiez les conditions suivantes pour résoudre le problème.

| Solution                                                                                                    |
|----------------------------------------------------------------------------------------------------|
| <ul> <li>Si le voyant Wi-Fi ne clignote pas en bleu, cela peut signifier que l'imprimante n'est pas en mode de configuration du Wi-Fi. Pour redémarrer le mode de configuration :</li> <li>1. Faites glisser votre doigt vers le bas pour ouvrir le tableau de bord du panneau de commande.</li> <li>2. Appuyez sur <sup>2</sup>(<sup>3</sup>/<sub>2</sub>) &gt; Configuration réseau &gt; Restaurer les paramètres réseau. Appuyez sur Oui, lorsque vous y êtes invité.</li> <li>3. Patientez environ une minute. Fermez et ouvrez à nouveau HP Smart et essayez de vous connecter à nouveau.</li> </ul> |
| Rapprochez votre ordinateur ou périphérique mobile de<br>l'imprimante. Votre périphérique est peut-être hors de portée<br>du signal Wi-Fi de l'imprimante.                                                                                                    |
| Déconnectez-vous d'un VPN avant d'installer le logiciel HP<br>Smart. Vous ne pouvez pas installer d'applications depuis le<br>Microsoft Store si vous êtes connecté à un VPN. Connectez-<br>vous à nouveau au VPN après avoir terminé la configuration<br>de l'imprimante.<br><b>Remarque :</b> Tenez compte de votre emplacement et de la<br>sécurité du réseau Wi-Fi avant de vous déconnecter d'un<br>VPN.                                                                                                    |
| Si votre ordinateur est connecté par Ethernet, activez le Wi-Fi<br>de l'ordinateur pendant la configuration de l'imprimante. Vous<br>n'avez pas besoin de déconnecter le câble Ethernet.                                                                                                    |
| Si vous procédez à la configuration sur un périphérique<br>mobile, activez la fonction Bluetooth et les services de<br>localisation. Cela aidera le logiciel à retrouver votre réseau et<br>votre imprimante.<br><b>Remarque :</b> Votre emplacement n'est pas identifié et aucune<br>information de localisation n'est envoyée à HP au cours du                                                                                                    |
|                                                                                                    |

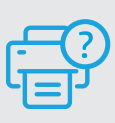

#### Aide et support

Pour obtenir des informations sur le dépannage de l'imprimante et des vidéos, rendez-vous sur le site d'assistance HP. Saisissez le nom de modèle pour retrouver l'imprimante.

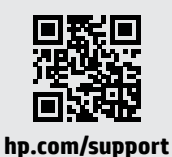

## Panel de control

#### Panel

Abra el panel principal tocando o deslizando la parte superior de la pantalla para acceder a las tareas y al estado de la impresora.

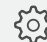

{ô} Configuración

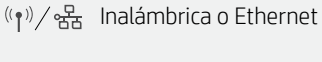

Ū, WiFi Direct

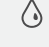

Estado de la tinta

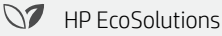

Atrás

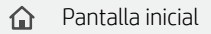

? Ayuda

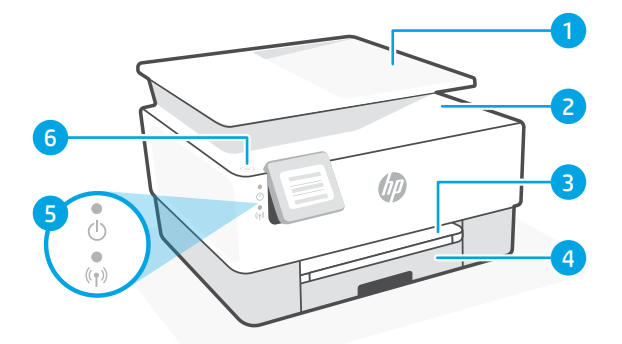

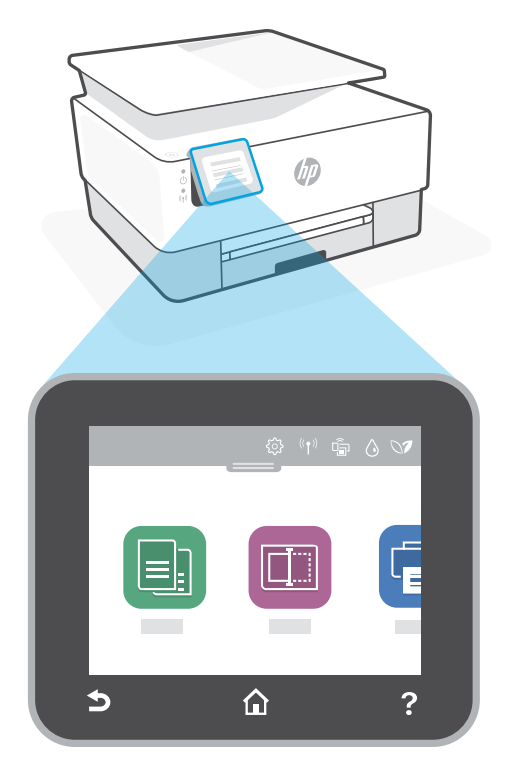

## Funciones de la impresora

- Alimentador de documentos 1
- Tapa del escáner 2
- 3 Bandeja de salida
- Bandeja de entrada 4
- 5 Indicador luminoso de alimentación y de conexión inalámbrica
- 6 Botón de encendido

## No utilice el USB para la configuración

Las impresoras que presentan una etiqueta que cubre el puerto USB deben configurarse con HP Smart y una conexión a Internet. Una vez que haya finalizado la configuración, podrá imprimir utilizando un cable USB si es necesario; no obstante, la impresora debe seguir conectada a Internet.

# Ayuda y consejos para la Wi-Fi y la conexión

Si el software no detecta su impresora durante la configuración, compruebe las siguientes condiciones para resolver el problema.

| Posible problema                                                                        | Solución                                                                                                    |
|-----------------------------------------------------------------------------------------|----------------------------------------------------------------------------------------------------|
| El modo de configuración Wi-Fi<br>de la impresora se ha agotado                         | <ul> <li>Si el botón de conexión inalámbrica no parpadea, es posible que la impresora no esté en modo de configuración Wi-Fi. Reinicie el modo de configuración:</li> <li>1. Deslice hacia abajo para abrir el panel principal.</li> <li>2. Toque () &gt; Configuración de red &gt; Restaurar configuración de red. Toque Sí cuando se le solicite.</li> <li>3. Espere durante un minuto. Cierre y vuelva a abrir HP Smart y, a continuación, intente conectarse de nuevo.</li> </ul> |
| El ordenador o el dispositivo<br>móvil están demasiado lejos<br>de la impresora         | Sitúe el ordenador y el dispositivo móvil más cerca de la<br>impresora. Es posible que el dispositivo esté fuera del<br>alcance de la señal Wi-Fi de la impresora.                                                                                                    |
| Ordenador conectado a una<br>red privada virtual (VPN) o una<br>red de trabajo remota   | Desconéctese de una VPN antes de instalar el software HP<br>Smart. No es posible instalar aplicaciones de Microsoft Store<br>cuando se está conectado a una VPN. Conéctese de nuevo a<br>la VPN tras finalizar la configuración de la impresora.<br><b>Nota:</b> tenga en cuenta su ubicación y la seguridad de la<br>red Wi-Fi antes de desconectarse de una VPN.                                                                                                    |
| Wi-Fi desconectada en el<br>ordenador (ordenador<br>conectado mediante Ethernet)        | Si su ordenador está conectado a través de Ethernet,<br>encienda la Wi-Fi del ordenador mientras configura la<br>impresora. No es necesario desconectar el cable Ethernet.                                                                                                    |
| Bluetooth y los servicios de<br>ubicación están desactivados<br>en el dispositivo móvil | Si realiza la configuración con un dispositivo móvil, active<br>el Bluetooth y los servicios de localización. Esto ayuda al<br>software a detectar su red y su impresora.<br><b>Nota:</b> durante el proceso de configuración, no se<br>determina su ubicación ni se envía ningún dato de su<br>ubicación a HP.                                                                                                    |

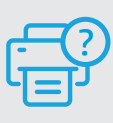

#### Ayuda y soporte

Para información sobre cómo solucionar problemas y ver vídeos, visite el sitio web de soporte de HP. Introduzca el nombre del modelo para encontrar su impresora.

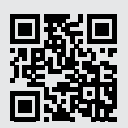

hp.com/support

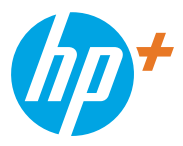

© Copyright 2021 HP Development Company, L.P.

Microsoft and Windows are either registered trademarks or trademarks of Microsoft Corporation in the United Stated and/or other countries. Mac, OS X, macOS, and AirPrint are trademarks of Apple Inc., registered in the U.S. and other countries. Android is a trademark of Google LLC. iOS is a trademark or registered trademark of Clisco in the U.S. and other countries and is used under license.

Microsoft et Windows sont soit des marques soit des marques déposées de Microsoft Corporation aux États-Unis et/ou dans d'autres pays. Mac, OS X, macOS et AirPrint sont des marques déposées d'Apple, Inc. aux États-Unis et dans d'autres pays. Android est une marque de Google LLC. iOS est une marque déposée de Cisco aux États-Unis et dans d'autres pays et est utilisée dans le cadre d'une licence.

Printed in Thailand Imprimé en Thaïlande Impreso en Tailandia

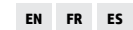

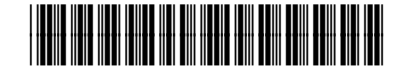

228F5-90004